113年度新式多功能電子黑板快速操作說明書

113.08.28 設備組

\*\*\*歡迎直接到校網公告收看線上教學影片或 Google 搜尋「盛源小學堂」:

https://www.csknight.com/pe-classroom-4.html

USB

HDMI

USB 隨身碟插孔 外接筆電 HDMI 插孔

тоисн

Type C

一、電子黑板:黑板一律使用傳統粉筆板擦書寫及擦拭。

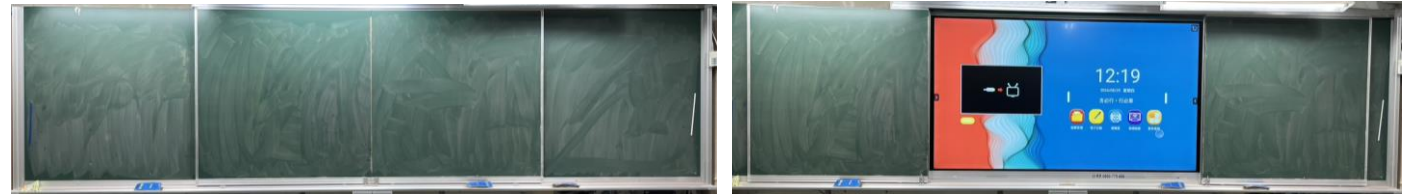

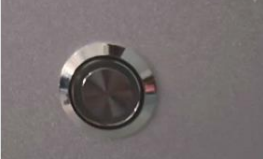

右下方電源按鍵: 1.藍色:開機 2.橘色:待機

三、86 吋觸控螢幕:可開啟電子白板功能

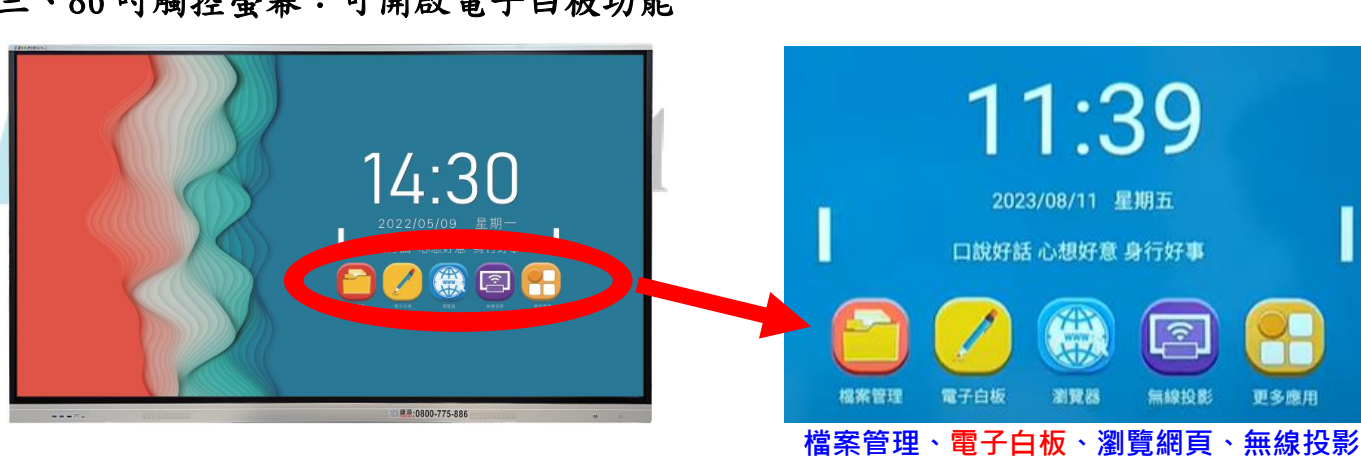

四、電子白板功能說明:

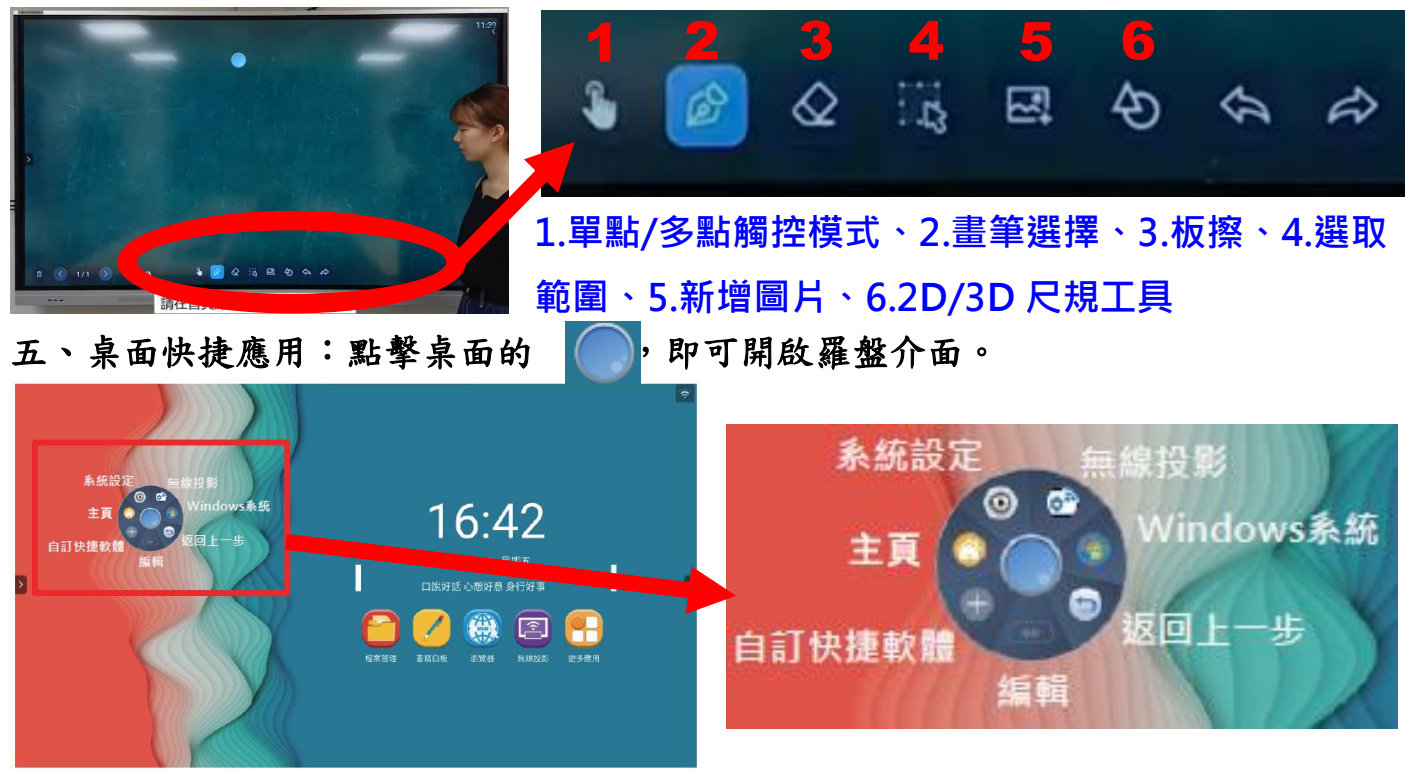

六、控制面板說明:螢幕左右兩側向內滑動,即會出現控制面板視窗,音量、亮度調整、計時器、截圖、螢幕錄影、可自訂常用 APP 等功能。

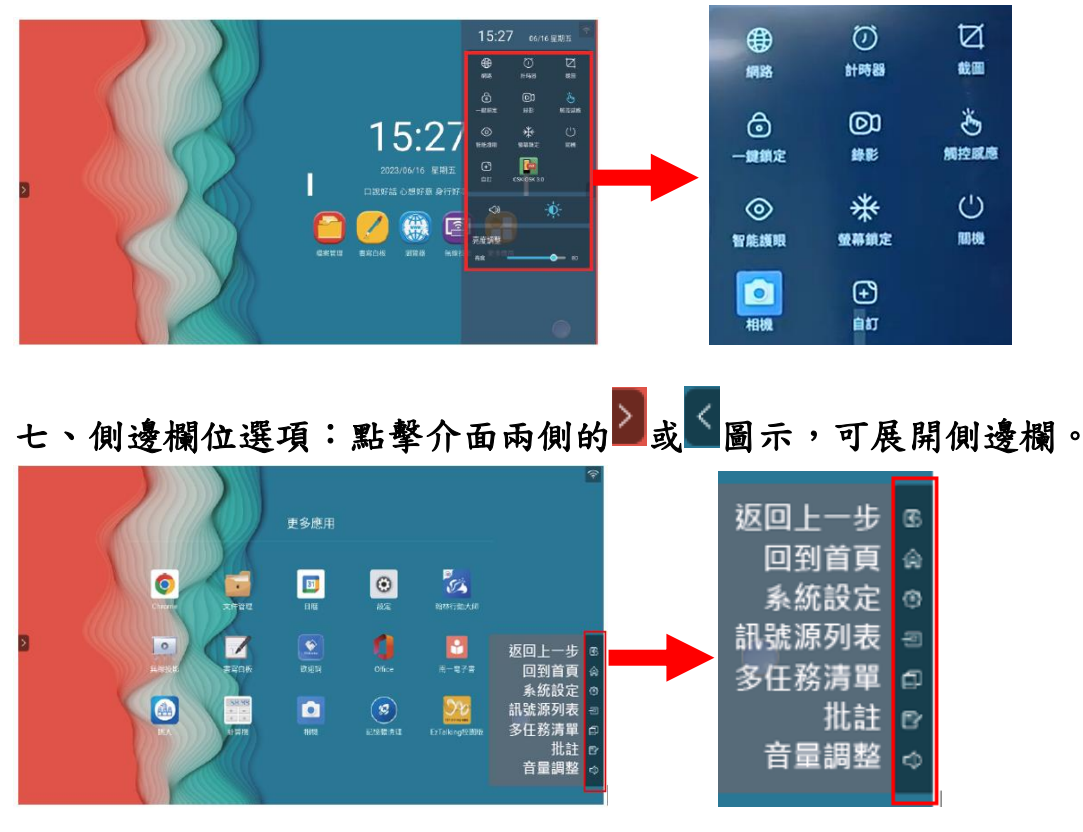

八、直接進行批註功能:在側邊欄位點選批註,即可開始在畫面中用手指書寫任何註 記。另外可用手機掃碼,帶走白板內容(圖片格式)。

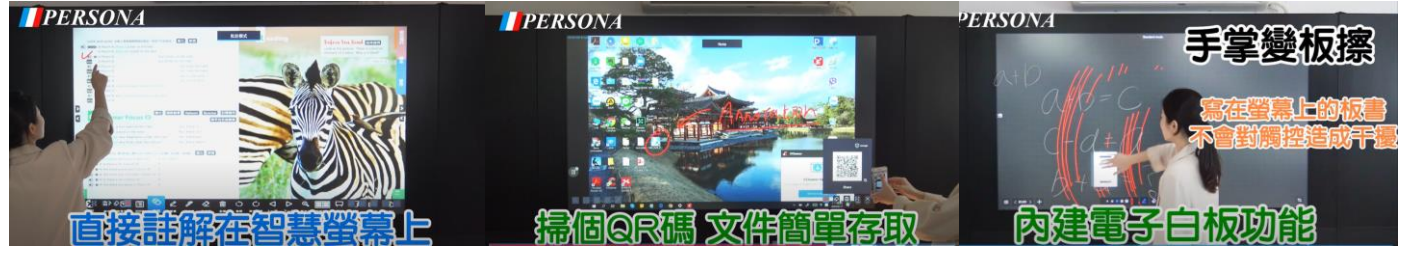

九、介紹影片:https://www.csknight.com/pe-classroom-4.html

十、無線投影請參考校網首頁說明

十一、報修:請到仁愛樓四樓設備組填寫電子報修單,或在校網E化服務→教學及資 訊設備報修→教職員/學生報修→設備組教學設備報修連結→填寫報修單

十二、為節省用電,請不需要使用觸控螢幕時,長按電源鍵,選擇關機按鈕。